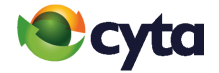

## **Cytanet Email** Ανάκτηση κωδικού πρόσβασης ηλεκτρονικής διεύθυνσης Ι Email Password Recovery

Cytanet email: Email Password Recovery |

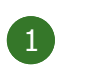

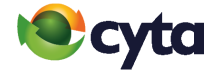

Για να ενεργοποιήσετε την υπηρεσία, μεταβείτε στην ιστοσελίδα https://mail.cytanet.com.cy και συνδεθείτε με το Όνομα Χρήστη και τον Κωδικό της ηλεκτρονικής σας διεύθυνσης.

Προτιμήσεις > Λογαρίασμοί > Ρυθμίσεις ανάκτησης κωδικού πρόσβασης.

To **enable** the facility, go to **https://mail.cytanet.com.cy** and login with your Username and Password.

Preferences > Accounts > Password Recovery Account Settings.

| Ρυθμίσεις ανάκτησης κωδικού πρόσβασης | ;                                                                                                    |                                  |
|---------------------------------------|----------------------------------------------------------------------------------------------------|----------------------------------|
|                                       | Λογαριασμός                                                                                              | Κατάσταση                        |
|                                       |                                                                                                    | Μη καθορισμένο                   |
|                                       | Καταχωρίστε την ηλεκτρονική διεύθυνση για χρήση σε περίπτωση ανάγκης ανάκτησης του<br>κωδικού πρόσβασης. |                                  |
| Ηλεκτρονική διεύθυνση:                |                                                                                                    | Προσθήκη ηλεκτρονικής διεύθυνσης |
|                                       |                                                                                                    |                                  |

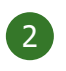

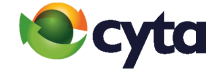

## Καταχωρίστε την εναλλακτική ηλεκτρονική διεύθυνση σας για να μπορείτε μέσω αυτής να ανακτήσετε τον κωδικό πρόσβασης και πατήστε Προσθήκη Ηλεκτρονικής διεύθυνσης.

Enter an email address to set as your password recovery email and then press **Add Recovery Email.** 

| Ρυθμίσεις ανάκτησης κωδικού πρόσβασης | ;                                                                                                    |                                  |
|---------------------------------------|----------------------------------------------------------------------------------------------------|----------------------------------|
|                                       | Λογαριασμός                                                                                              | Κατάσταση                        |
|                                       |                                                                                                    | Μη καθορισμένο                   |
|                                       | Καταχωρίστε την ηλεκτρονική διεύθυνση για χρήση σε περίπτωση ανάγκης ανάκτησης του<br>κωδικού πρόσβασης. |                                  |
| Ηλεκτρονική διεύθυνση:                | forgot_password2@cytanet.com.cy                                                                          | Τροσθήκη ηλεκτρονικής διεύθυνσης |

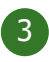

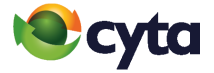

Αυτόματα θα σας σταλεί ένας κωδικός επαλήθευσης στην ηλεκτρονική διεύθυνση που καταχωρίσατε. Καταχωρίστε τον κωδικό που σας έχει αποσταλεί και πατήστε Επαλήθευση Κωδικού.

A **recovery code** will be automatically sent to your recovery email address. Copy and enter the **recovery code** and click **Verify Code**.

## Επαλήθευση της ηλεκτρονική σας διεύθυνσης για επανάκτηση του κωδικού πρόσβασης

Κωδικός επαλήθευσης ηλεκτρονική διεύθυνσης: hJ5maqiZ Ο κωδικός λήγει την Fri, 21 May 2021 11:11:28 GMT

| Ρυθμίσεις ανάκτησης κωδικού πρόσβασης | ;                                                                                                    |                    |  |
|---------------------------------------|----------------------------------------------------------------------------------------------------|--------------------|--|
|                                       | Λογαριασμός                                                                                                    | Κατάσταση          |  |
|                                       | forgot_password2@cytanet.com.cy                                                                                                    | Εκρεμεί επαλήθευση |  |
|                                       | Σας έχει αποσταλεί μήνυμα με τον προσωρινό σας κωδικό. Ο κωδικός είναι έγκυρος για 1 ημέρα. Εισάγετε τον κωδικό στο πεδίο<br>ἡΠροσωρινός Κωδικός΄.                                                                      |                    |  |
|                                       | Δεν βλέπετε το μήνυμα στα εισερχόμενα μηνύματα σας; Ελέγξτε στον Φάκελο Ανεπιθύμητων Μηνυμάτων (Junk Folder). Εάν<br>ακόμη δεν το βλέπετε, πατήστε το κουμπί «Επανάληψη Αποστολής Κωδικού» για να σας το ξαναστείλουμε. |                    |  |
| Καταχώρηση κωδικού:                   | hJ5maqiŹ Επαλήθευση κωδικού                                                                                                    |                    |  |
| Επιλογές:                             | Απενεργοποίηση/Αλλαγή Επανάληψη Αποστολής κωδικού                                                                                                    |                    |  |

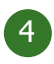

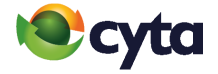

Η επαλήθευση της ηλεκτρονικής διεύθυνσης έχει ολοκληρωθεί και μπορείτε πλέον να χρησιμοποιήσετε τη λειτουργία ανάκτησης κωδικού. Μπορείτε να αλλάξετε την ηλεκτρονική διεύθυνση ή να απενεργοποιήσετε τη λειτουργία πατώντας **Απενεργοποίηση/Αλλαγή**.

The validation of the email address has been completed. You can now use the password recovery function. You can change the email address or deactivate the function from **Reset Recovery Email.** 

| Ρυθμίσεις ανάκτησης κωδικού πρόσβασης | ;                                                                                                    |                                             |
|---------------------------------------|----------------------------------------------------------------------------------------------------|---------------------------------------------|
|                                       | Λογαριασμός                                                                                                    | Κατάσταση                                   |
|                                       | forgot_password2@cytanet.com.cy                                                                                                    | Η ηλεκτρονική διεύθυνση έχει<br>επαληθευτεί |
|                                       | Έχουμε επαληθεύσει την ηλεκτρονική διεύθυνση ανάκτησης του κωδικού πρόσβασης σας. Μπορείτε να την διαγράψετε κάνοντα<br>κλικ στο κουμπί επαναφοράς πιο κάτω. |                                             |
| Επιλογές:                             | Απενεργοποίηση/Αλλαγή                                                                                                    |                                             |

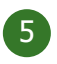

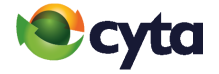

Μπορείτε να ανακτήσετε τον κωδικό σας επιλέγοντας **Forgot Password** στην ιστοσελίδα του webmail **https://mail.cytanet.com.cy.** 

You can retrieve your email password from the webmail site **https://mail.cytanet.com.cy** by choosing **Forgot Password**.

|               | Szimbra<br>POWERED<br>Cytanet Webmail   |
|---------------|-----------------------------------------|
| Όνομα Χρήστη: |                                         |
| Κωδικός:      |                                         |
|               | Απομνημόνευση των στοιχείων μου Είσοδος |
|               | Forgot Password                         |
|               |                                         |
| Έκδοση:       | Προεπιλεγμένη 💙 Τι είναι αυτό;          |

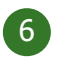

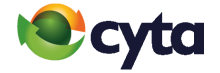

Καταχωρίστε το Όνομα Χρήστη ή την ηλεκτρονική διεύθυνση του Cytanet email σας > Υποβολή.

Enter the **Username or email address** of your Cytanet email > **Submit.** 

| Παρακαλώ καταχωρίστε το Cytanet σ<br>σας.                                                                         | <b>EZimbra</b><br>POWERED<br><b>CONCET</b> Webmail<br>email/Όνομα Χρήστη σας για να εντοπίσουμε τον λογαριασμό |  |  |
|----------------------------------------------------------------------------------------------------|----------------------------------------------------------------------------------------------------|--|--|
| Δεν έχετε ορίσει ηλεκτρονική διεύθυνση ανάκτησης κωδικού; Επικοινωνήστε με το Κέντρο<br>Τηλεφωνικής Εξυπηρέτησης. |                                                                                                    |  |  |
| Όνομα Χρήστη/Email:                                                                                               | forgot_password1@cytanet.com.cy                                                                                |  |  |
| Πίσω στη σύνδεση                                                                                                  | Υποβολή                                                                                                    |  |  |

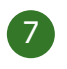

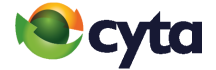

Πατήστε **Ζήτηση Κωδικού.** 

## Click Request Code.

| <b>Cytanet</b>                                        | <b>≥Zimbra</b><br>POWERED<br>Webmail |
|-------------------------------------------------------|--------------------------------------|
| Είναι η πιο κάτω ηλεκτρονική διεύθυνση αυτή που ορίσα | πε για ανάκτηση κωδικού;             |
| for*********@cytanet.com.cy                           |                                      |
| Πατήστε το κουμηί «Ζήτηση Κωδικού» για αποστολή πρ    | οσωρινού κωδικού.                    |
|                                                       |                                      |
| Πίσω στη σύνδεση                                      | Ζήτηση κωδικού                       |

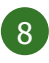

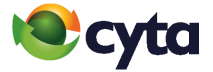

Αυτόματα θα σας σταλεί ένας **Προσωρινός Κωδικός** στην ηλεκτρονική διεύθυνση που ορίσατε. Καταχωρίστε τον κωδικό στο πεδίο **Προσωρινός Κωδικός** > **Επαλήθευση κωδικού.** 

A **recovery code** will be automatically sent to your recovery email address. Copy and enter the validation code in the **Reset Code** field > **Verify Code**.

Έχουμε λάβει αίτημα για επαναφορά του κωδικού πρόσβασης για τον λογαριασμό forgot\_password1@cytanet.com.cy.

Προσωρινός κωδικός: UboAkmNM Χρήση από: Thu, 20 May 2021 14:23:39 GMT

|                                                                                                    | tanet Webmail                                                                                                    |
|----------------------------------------------------------------------------------------------------|----------------------------------------------------------------------------------------------------|
| Σας έχει αποσταλεί μήνυμα με το<br>Εισάγετε τον κωδικό στο πεδίο ή<br>Δεν βλέπετε το μήνυμα στα εισε<br>Μηνυμάτων (Junk Folder). Εάν α<br>Αποστολής Κωδικού» για να σας | ον προσωρινό σας κωδικό. Ο κωδικός είναι έγκυρος για 10 λεπτά.<br>Προσωρινός Κωδικός. Έχετε ακόμη 10 προσπάθειες.<br>ρχόμενα μηνύματα σας; Ελέγξτε στον Φάκελο Ανεπιθύμητων<br>ικόμη δεν το βλέπετε, πατήστε το κουμπί «Επανάληψη<br>το ξαναστείλουμε. |
| Προσωρινός Κωδικός:                                                                                                    | UboAkmNM                                                                                                    |
| Πίσω στη σύνδεση                                                                                                    | Επανάληψη Αποστολής κωδικού Επαλήθευση κωδικού                                                                                                    |

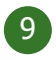

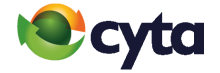

Επιλέξτε **Αλλαγή κωδικού** για να αλλάξετε τον κωδικό (συστήνεται). Εναλλακτικά επιλέξτε **Συνεχίστε (μια φορά)** για να συνδεθείτε στο ηλεκτρονικό σας ταχυδρομείο.

Click **Reset Password** to change the password (recommended) or **Continue once** to log in your mail box.

| P            | cyto                     | anet              | Vebmail                     | D            |
|--------------|--------------------------|-------------------|-----------------------------|--------------|
| Έχουμε επικ  | υρώσει τον προσωρινό κωδ | ικό. Παρακαλώ συν | νεχίστε με αυτή τη συνεδρία | ι (μία φορά) |
| ή ορίστε νέο | κωδικό πρόσβασης (συστή  | νεται).           |                             |              |
|              |                          |                   |                             |              |
|              | Συνεχίστε (μία φορά)     |                   | Αλλαγή κωδικού              |              |

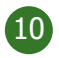

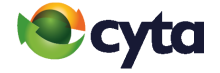

Καταχωρίστε νέο κωδικό πρόσβασης ο οποίος να αποτελείται από τουλάχιστον 8 χαρακτήρες και να συμπεριλαμβάνει τουλάχιστον ένα κεφαλαίο, ένα μικρό γράμμα και ένα αριθμό > **Υποβολή.** 

Enter a new password at least 8 character long. It should contain at least one upper case, one lower case and a number > **Submit.** 

| Παρακαλώ καταχωρίστε το νέο σας κωδικά<br>τουλάχιστον 8 χαρακτήρες και να περιλαμι<br>έναν αριθμό. | ο πρόσβασης. Ο κωδικός θα πρέπει να αποτελείται από<br>βάνει τουλάχιστον ένα κεφαλαίο, ένα μικρό γράμμα και |
|----------------------------------------------------------------------------------------------------|----------------------------------------------------------------------------------------------------|
| Νέος Κωδικός Πρόσβασης                                                                             | ••••••                                                                                                    |
| Επιβεβαίωση κωδικού πρόσβασης                                                                      | ••••••                                                                                                    |
| Συνεχίστε (μία φορά)                                                                               | Υποβολή                                                                                                    |

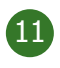

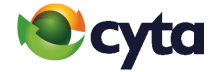

Ο κωδικός σας έχει αλλάξει με επιτυχία > Πίσω στη σύνδεση.

Your password has been changed > **Back to Log In.** 

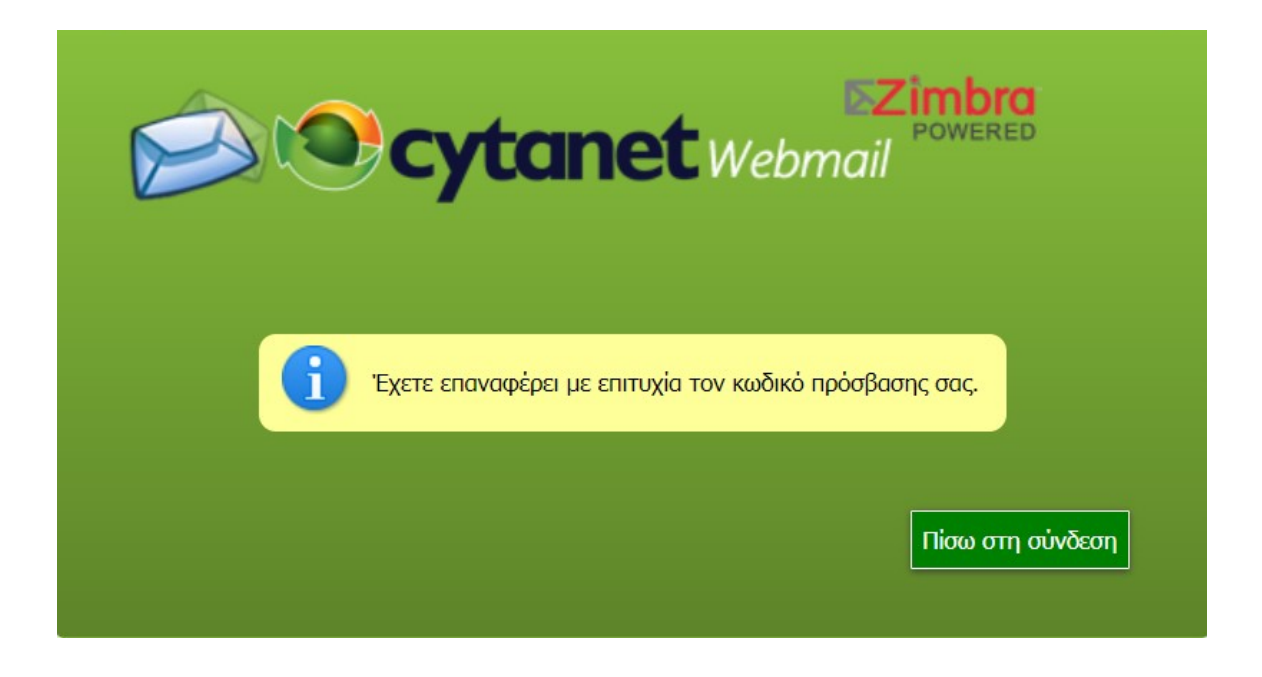